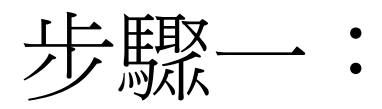

### 瀏覽器開啟➡進入google➡按登入

| G Google                                  | × +                           |                    |                |          | • - • ×  |  |  |  |
|-------------------------------------------|-------------------------------|--------------------|----------------|----------|----------|--|--|--|
| $\leftrightarrow$ $\rightarrow$ C $$ goog | gle.com.tw/?gws_rd=ssl        |                    |                |          | * *  🔃   |  |  |  |
| 🏥 應用程式 🗲 Google                           | 新北市永福國民小學     子     Fa     Fa | cebook 🕩 YouTube 📔 | 歡迎光臨博客來 📀 臺灣閩南 | 南語推薦用字7  | » Ⅲ 閱讀清單 |  |  |  |
| 關於 Google Google                          | 商店                            |                    |                | Gmail 圖片 | 388 登入   |  |  |  |
| Google                                    |                               |                    |                |          |          |  |  |  |
|                                           | Q                             |                    |                | Ŷ        |          |  |  |  |
|                                           |                               | Google 搜尋          | 好手氣            |          |          |  |  |  |
| ム遊口湾                                      |                               |                    |                |          |          |  |  |  |
|                                           | 廣告 商業 搜尋服務                    | 务的運作方式             | 隱私權            | 服務條款 設定  |          |  |  |  |

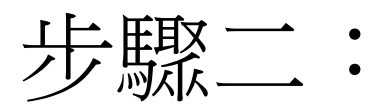

## 輸入電子郵件地址(老師提供的 yf108XXX@apps.ntpc.edu.tw)

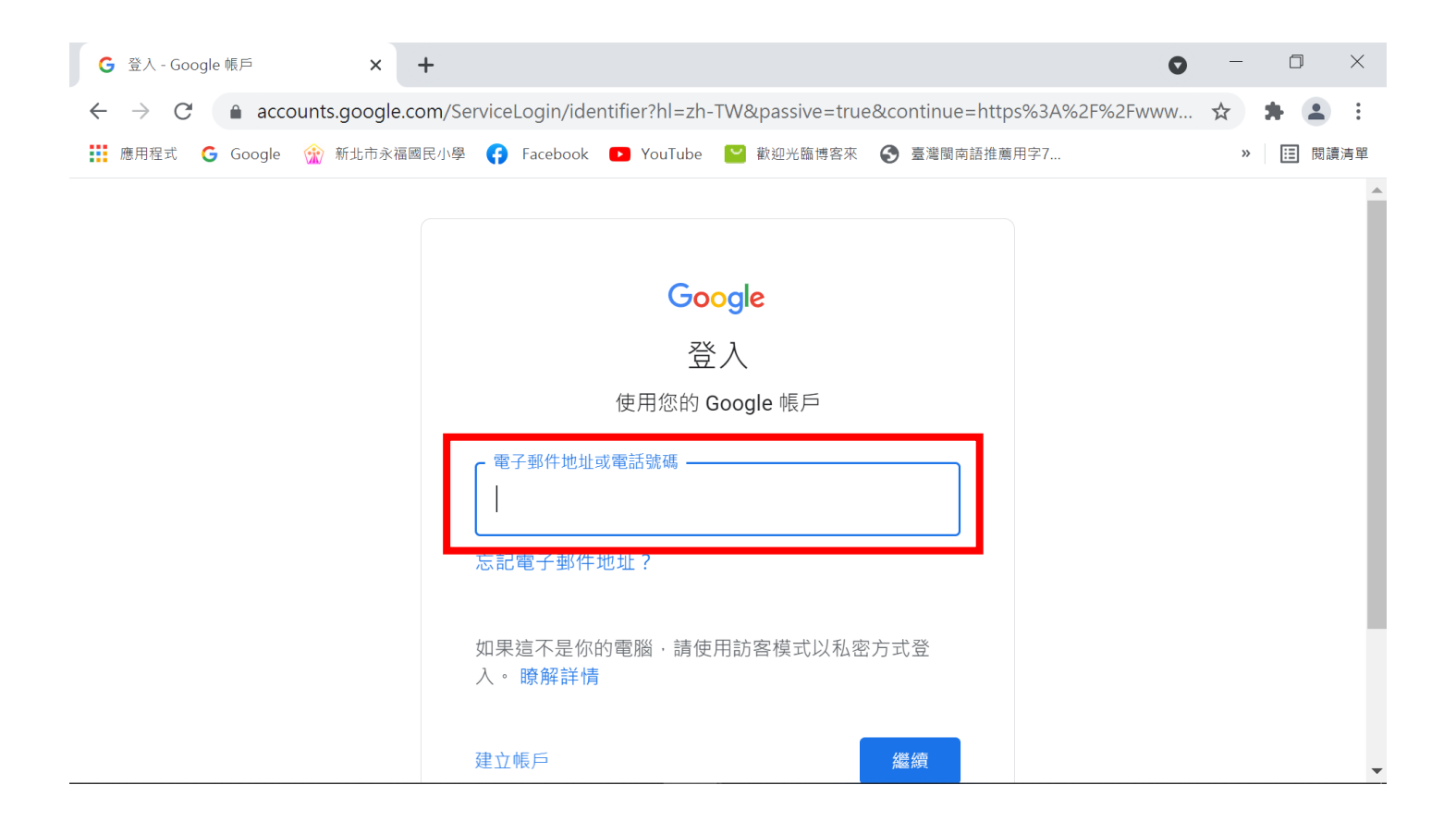

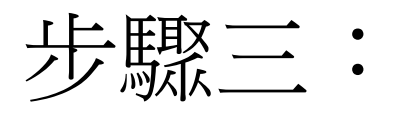

## 輸入帳號♥密碼(老師貼在聯絡簿 上的帳密)

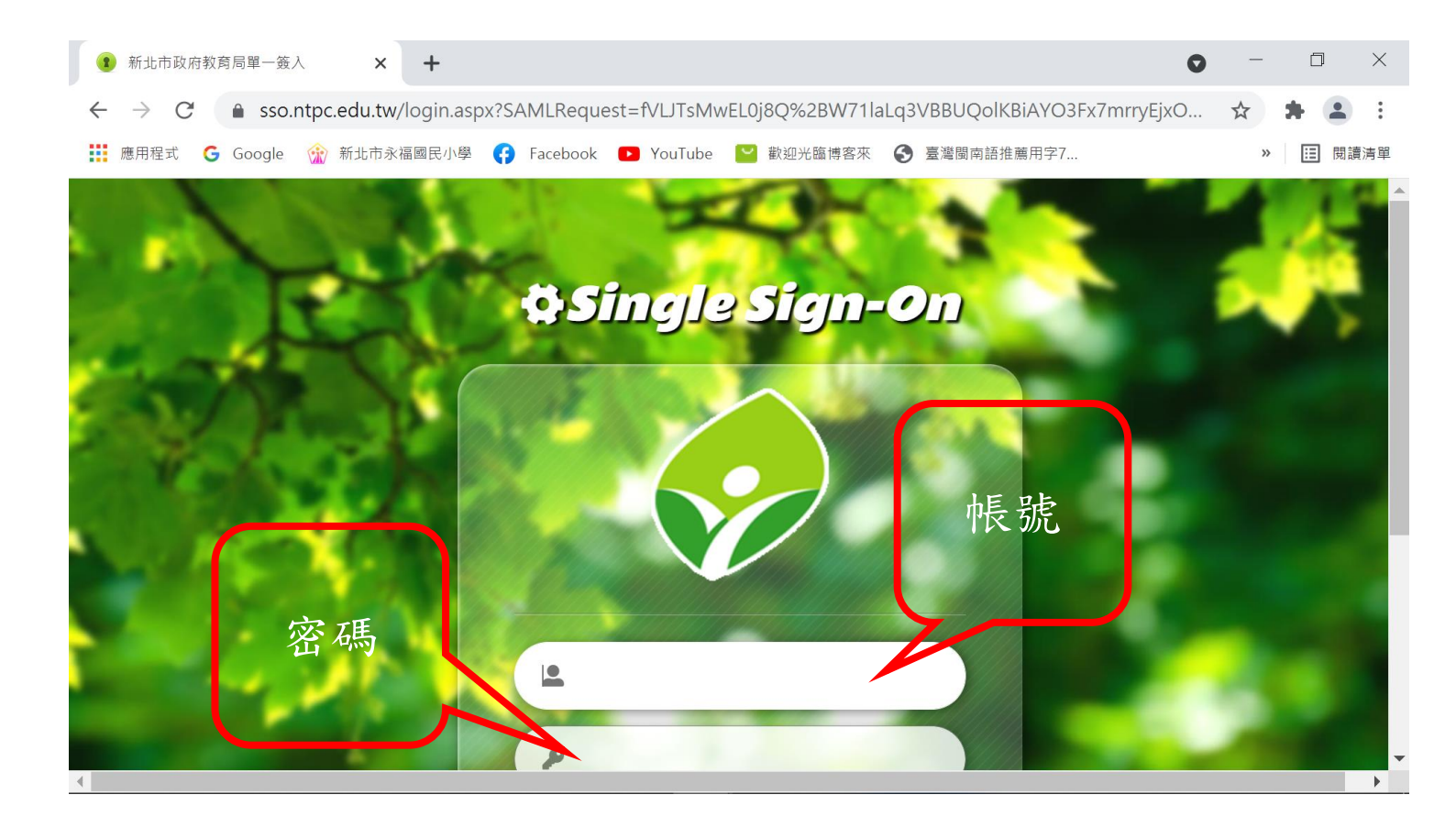

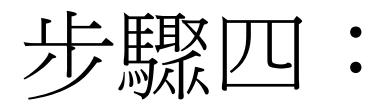

#### 點選谷歌應用程式

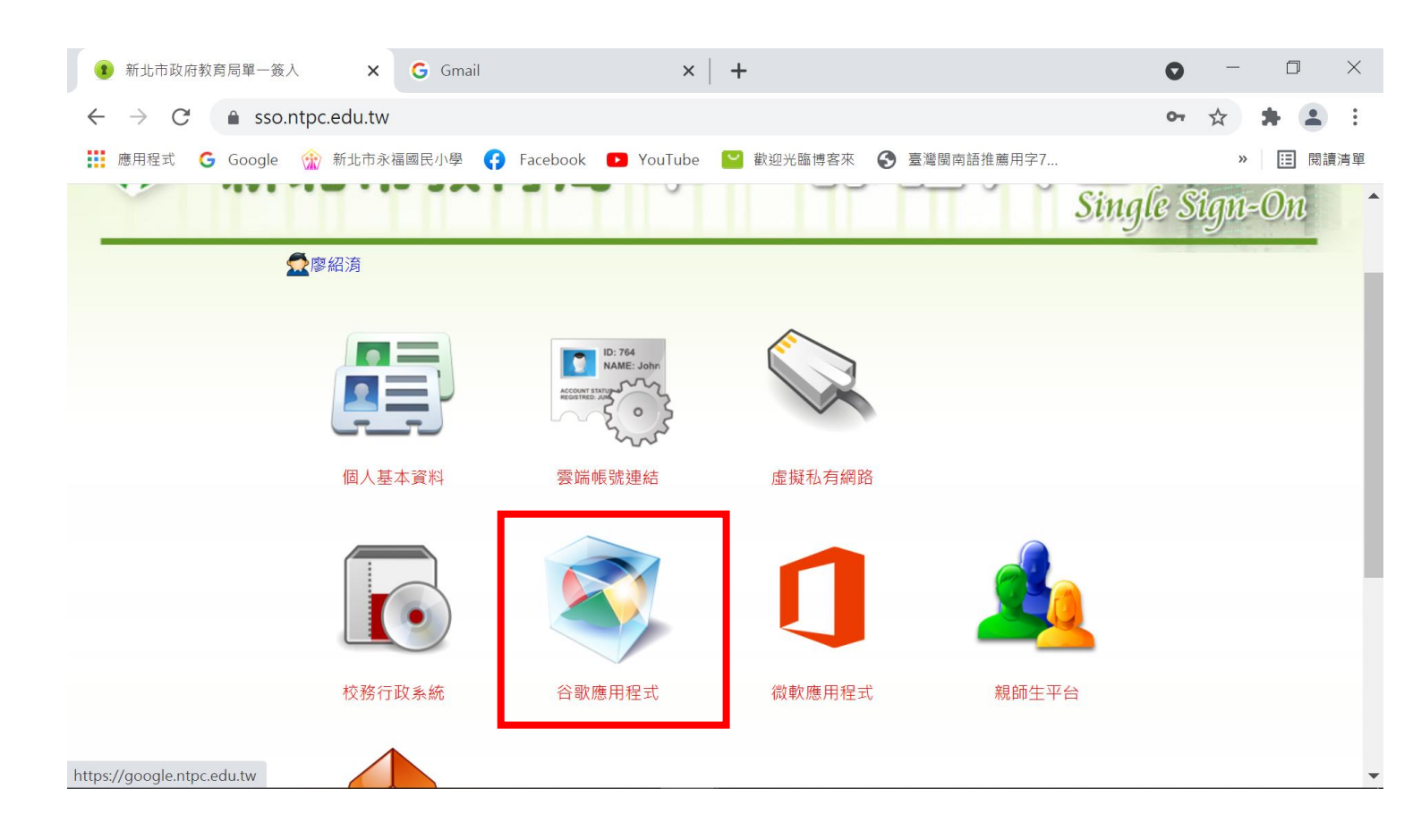

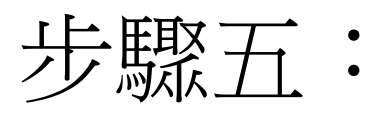

# 點選九個點點(google 應用程式) →點選 classroom

| 新北市政府教育局單一簽入 ×                                        | ▶ 收件匣 (37) - Isy0803@apps.ntpc.∈ × | G Gmail           | ×   +     | 0     | - 0 ×    |
|-------------------------------------------------------|------------------------------------|-------------------|-----------|-------|----------|
| $\leftrightarrow$ $\rightarrow$ C $$ mail.google.com/ | ۲                                  | 🖈 🗯 🧞 :           |           |       |          |
| 👯 應用程式 🕒 Google 🎲 新北市永福                               | 國民小學 😝 Facebook 💽 YouTube          | 📔 歡迎光臨博客來 🔇 臺灣閩南語 | 吾推薦用字7    |       | » ☷ 閱讀清單 |
| = 附 Gmail                                             | <b>Q</b> 搜尋所有會話群組                  | 1 ●線上▼            | 0 🕸       |       | × 6      |
| <ul> <li>郵件</li> </ul>                                | □ • C :                            |                   | 6         |       |          |
| □ 收件匣 37                                              | □ ☆ 林洳穗 (Classroom)                | 課程邀請:「306班級       |           |       |          |
| <ul> <li>☆ 已加星號</li> <li>○ 日紅後</li> </ul>             | 🔲 🕁 Team YouTube                   | YouTube 學校帳戶的框    | Google 帳  | Gmail | 雲端硬碟     |
|                                                       | □ ☆ 均一                             | 【均一】暑假還沒有計        |           |       |          |
| <ul> <li>▼ 即時通訊</li> <li>+</li> </ul>                 | □ ☆ 賴麗雲 (Classroom)                | 新公告:「爸爸.媽媽./      | <u> </u>  | =     | ⊞        |
|                                                       | □ ☆ 賴麗雲 (Classroom)                | 課程邀請:「109音樂       | Classroom | 文件    | 試算表      |
|                                                       | □ ☆ 林洳穂 (Classroom)                | 課程邀請:「國語領域        |           |       |          |
| 沒有任何對話                                                | 🔲 ☆ 林洳穗 (via Google Mee.           | 進行中:林洳穗邀請您        |           | 31    |          |
| <ul> <li>     聊天室     十     </li> </ul>               | 🔲 🕁 Gmail 小組                       | 新版收件匣使用秘訣         |           |       | -        |
|                                                       | 🔲 ☆ Gmail 小組                       | 取得官方 Gmail 應用程    | 簡報        | 日暦    | Chat     |
|                                                       | C 😚 Gmail 小組                       | 新版收件匣使用秘訣         |           |       |          |
| 是否啟用新北市政府教育局郵件                                        | 的桌面通知功能? 確定 謝謝,                    | 不用了 🗙 Gmail 應用程   |           | i≡    | =        |
| रम === लग ==                                          | Ginan 小細                           | 取得百万 Gmail 應用程    | Meet      | 表單    | 協作平台     |
| https://classroom.google.com/?authuser=0              |                                    |                   |           |       |          |

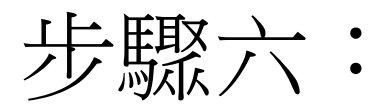

### 看到209線上教室♥點選加入

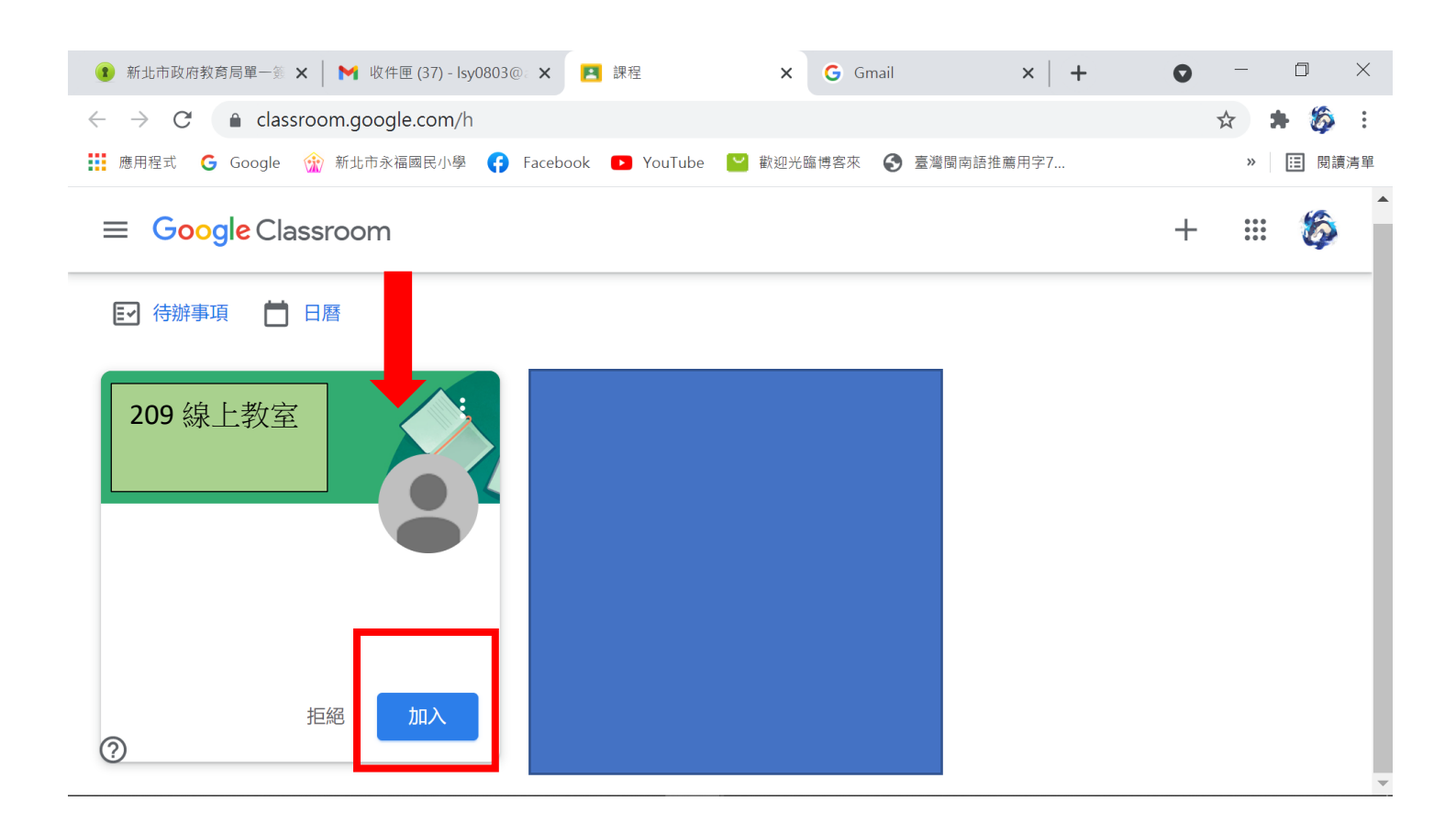